Liebe Studierende,

hier die Anleitung, wie Sie Ihre Mail-Adresse aktivieren und sich eine Weiterleitung von Ihrer Hochschul-Mail-Adresse zu Ihrer privaten Mail-Adresse einrichten:

- Klicken Sie auf der RSH-Homepage ganz unten rechts auf ,Infos für Hochschulangehörige'.
- Loggen Sie sich dann unter der Überschrift ,Interner Bereich der Hochschule' mit ihrer Hochschul-Mail-Adresse und Ihrem Passwort ein. Bei der ersten Anmeldung öffnet sich folgendes Fenster:

| Nutzungsbedingungen                                                                                                    |                                                                                                    |
|----------------------------------------------------------------------------------------------------|----------------------------------------------------------------------------------------------------|
| Bevor Sie das Portal betreten, bitten wir Sie um die Bestätigur                                                                                                    | ng folgender unten aufgeführter Bedingungen:                                                                                                    |
| C-antikilistanua-                                                                                                    |                                                                                                    |
| Führen Sie sich vor Augen, dass nicht Sie allein auf das Intranet der Hochs<br>Im Rahmen der Veröffentlichung Ihrer privaten Daten, haben Sie die Mögl<br>Gruppen innerhalb der Hochschule zu begrenzen. Weniger ist oftmals meh<br>beschränken sich auf Pflichtangaben, um die weitere Kommunikation zu gr<br>uneingeschränkt preiszugeben. | schule sowie auf die dort hinterlegten Inhalte zugreifen.<br>ichkeit, den Zugriff jederzeit auf einzeln festgelegte<br>r. Gehen Sie mit persönlichen Daten sparsam um und<br>ewährleisten, Ihre persönlichen Daten jedoch nicht |
| Passwortschutz                                                                                                    | ~                                                                                                    |
| Ich akzeptiere die oberhalb beschriebenen<br>Nutzungsbedingungen.                                                                                                    |                                                                                                    |
| Ich bin damit einverstanden, daß meine persönlichen Daten<br>hier elektronisch gespeichert werden.                                                                                                    |                                                                                                    |
| Ich habe zur Kenntnis genommen, daß meine und alle hier zur<br>Verfügung stehenden Daten dem Datenschutzrecht<br>unterliegen                                                                                                    |                                                                                                    |

- Setzen Sie nun in die drei Kästchen unter dem Feld mit den Nutzungsbedingungen jeweils durch Anklicken einen Haken und klicken Sie danach auf ,Weiter'. Ihre Mail-Adresse ist jetzt aktiviert, und es öffnet sich eine neue Ansicht.
- Klicken Sie jetzt in der Spalte links auf ,Einstellungen' und anschließend auf den Unterpunkt ,Email / Passwort'. Sie gelangen dann zu folgender Ansicht:

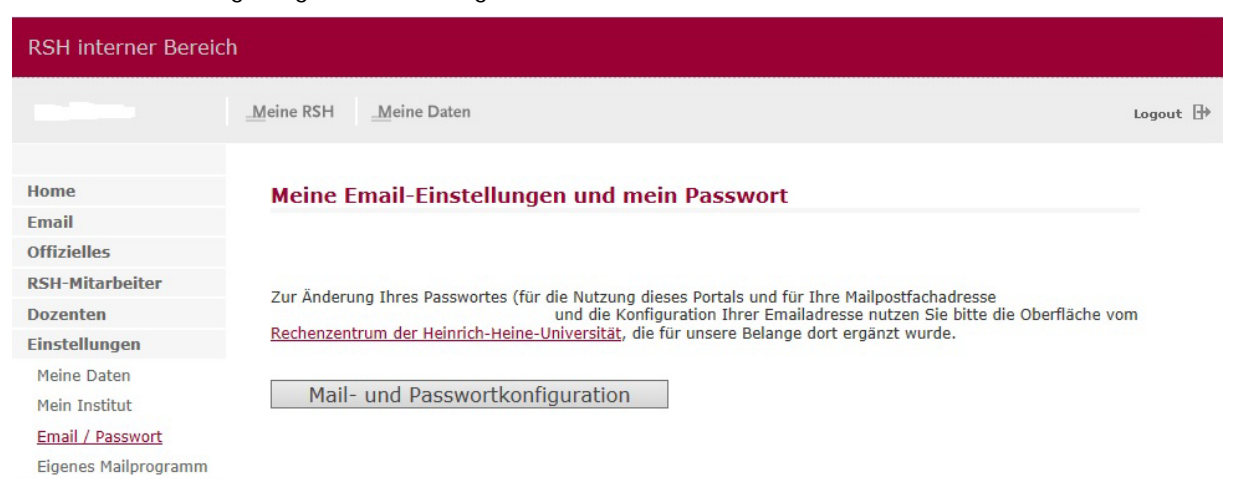

• Klicken Sie nun auf ,Mail- und Passwortkonfigurationen'. Anschließend klicken Sie in der Spalte links auf ,Weiterleitung verwalten'. Sie gelangen nun zu folgender Ansicht:

| User Reception Desk        | Mail-Weiterleitung verwalten für Benutzer                             |
|----------------------------|-----------------------------------------------------------------------|
|                            | Aktuelle Zustellungsoptionen                                          |
| Begrüßungsseite            | aud Server mail.rz.uni-                                               |
| Passwort ändern            | duesseldorf.de                                                        |
| Weiterleitung<br>verwalten | ✓ forward - Weiterleitung an eine oder mehrere andere Mail-Adresse(n) |
| Autoreply einstellen       | autoreply - Automatische Antwort wie Abwesenheitsmeldung              |
| Anti-Spam-Optionen         | Weiterleitungsadresse(n)                                              |
| Mailbox-Übersicht          | $\bigcirc$                                                            |
| Listen-Administration      |                                                                       |
| Abmelden                   | wegen Verlassens der Hochschule)                                      |
|                            | bis (JJJJMMTT)                                                        |
|                            | Änderung durchführen                                                  |

• Entfernen Sie jetzt durch Anklicken den Haken im Kästchen neben ,mailbox' und setzen durch Anklicken einen Haken im Kästchen neben ,forward'.

Anschließend tragen Sie in dem Feld ,Weiterleitungsadresse(n)' Ihre private Mail-Adresse ein. Zum Schluss klicken Sie dann noch unten auf ,Änderung durchführen'. Die Weiterleitung ist jetzt eingerichtet.